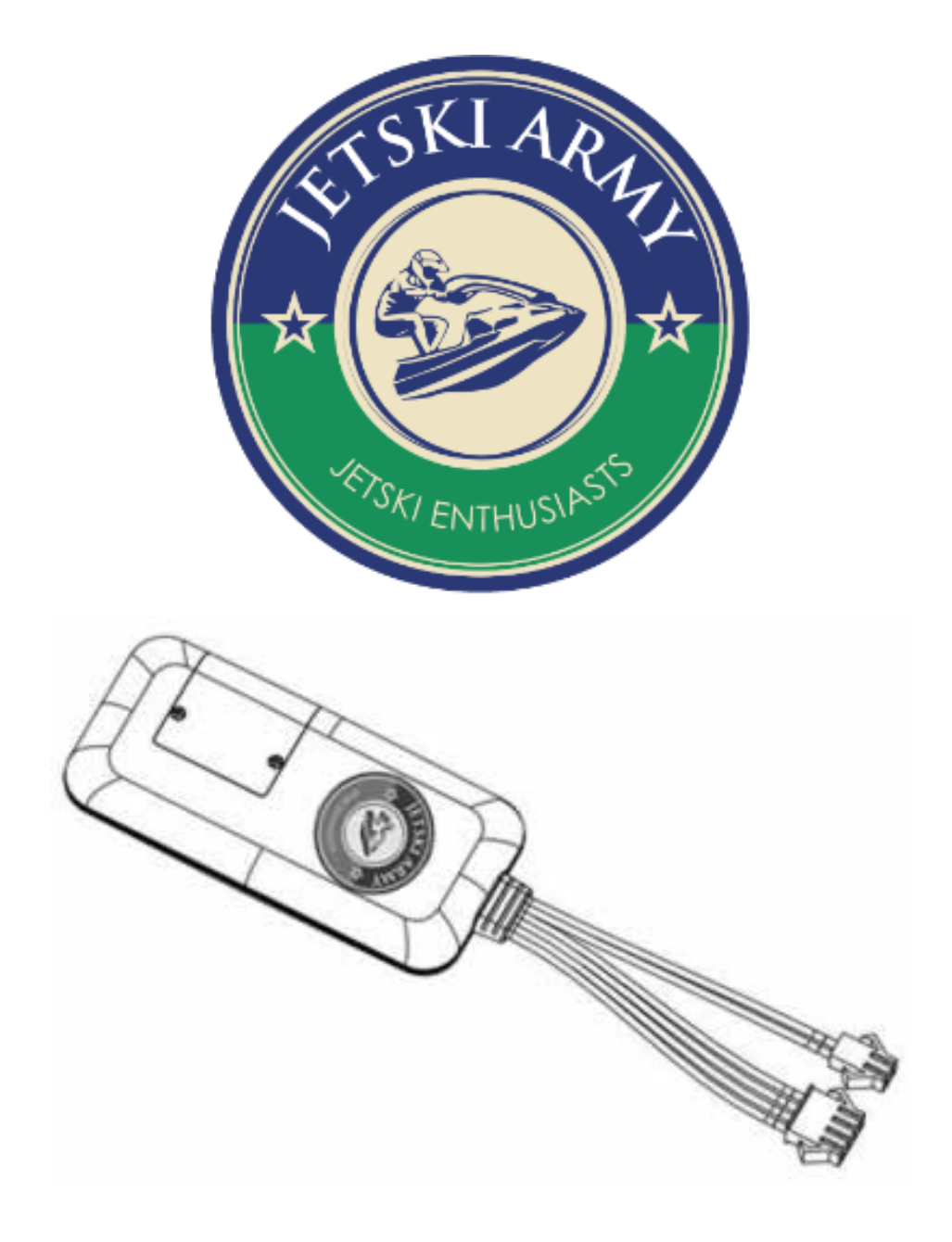

# Jetski Army Jetski Tracker Documentation v2.0

Please read this manual carefully to install and operate the terminal exactly. This user manual is for reference only. If some contents and operation steps are inconsistent with those for the actual product, the latter will prevail.

### **Quick Start**

#### Step 1 – Activate Your SIM

Please follow the instructions to activate your selected SIM. It is important to make sure this works before you even start. Ensure you follow the carriers instructions and make sure your SIM has access to the Data Network. NOTE YOUR CARRIERS APN. An **Access Point Name (APN)** is the name of a gateway that your carrier uses to access the network. For example I use ALDI and their APN is "mdata.net.au"

#### Step 2 – Insert your SIM

With the power off follow the instructions in section 3 to install your SIM into your tracker. Take a photo of the tracker device IMEI and Serial found near the Jetski Army logo.

#### Step 3 – Install the tracker into your ski/boat/car.

Depending if you purchased the tracker with a loom or not will depend how you install it, however all trackers have a GND and +12v lead. Ensure you wire the correct leads and do not reverse polarity or you will destroy the tracker and that's not covered under warranty.

Kawasaki looms have a special plug that uses the OBD (On Board Diagnostics) or what maybe called "Scanner" port. It simply uses the 12v line that is turned on when the ignition is on. You will need to find this plug in your ski and best to refer to this article - <u>http://jetski.army/tracker/install</u>

#### Step 4 – Update Tracker with your APN

Power up the tracker by connecting the leads to the battery. From ANY mobile phone send the following SMS to the new tracker mobile number issued by your new SIM provider.

#### APN,mdata.net.au#

Changing *mdata.net.au* to your carriers APN. You should receive a SMS saying **SET APN OK**.

#### Step 5 – Register your tracker

Visit <u>https://track.jetski.army</u> or download the APP called "Keelin" from your APP Store and register an account for the first time. You will need to insert the IMEI and Serial Number found on the device from the photo before. You will also need to validate your email during the registration process so check your spam if it never arrives.

## Download the full manual at

## https://jetski.army/tracker-doc